# Honeywell | Home

# T4 Pro

Programmable Thermostat

Installation Instructions

### Package Includes:

- T4 Pro Thermostat
- UWP<sup>™</sup> MountingSystem
- Honeywell Standard Installation Adapter (J-box adapter)
- Honeywell Decorative Cover Plate Small; size 4-49/64 in x 4-49/64 in x 11/32 in (121 mm x 121 mm x 9 mm)
- Screws and anchors
- 2 AA Batteries
- Installation Instructions and User Guide

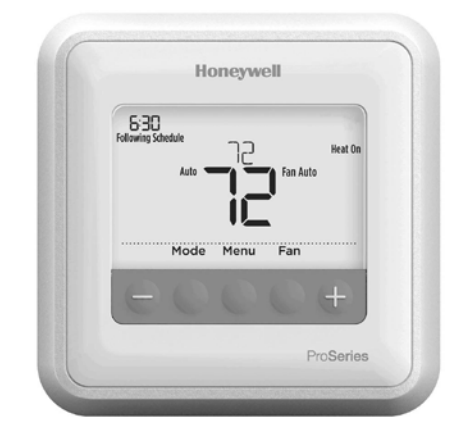

# **Optional Cover Plate installation**

**NOTE:** If Optional Cover Plate is not required, see "UWP Mounting System installation" on next page.

### Use the Optional Cover Plate when:

- Mounting the thermostat to an electrical junction box
- Or when you need to cover paint gap from old thermostat.
- Before starting, turn the power off at the breaker box or switch. Separate the Junction Box Adapter from the Cover Plate. See Figure 1.
- Mount the Junction Box Adapter to the wall or an electrical box using any of the eight screw holes. Insert and tighten mounting screws supplied with Cover Plate Kit. Do not overtighten. See Figure 2. Make sure the Adapter Plate is level.
- Attach the UWP by hanging it on the top hook of the Junction Box Adapter and then snapping the bottom of the UWP in place. See Figure 3.
- 4. Snap the Cover Plate onto the Junction Box Adapter. See Figure 4.

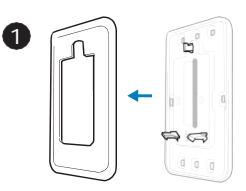

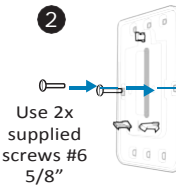

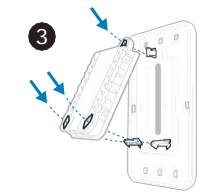

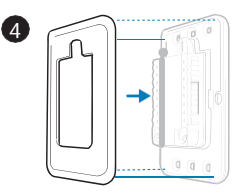

# **UWP Mounting System installation**

- Before starting, turn the power off at the breaker box or switch. Open package to find the UWP. See Figure 5.
- 2. Position the UWP on wall. Level and mark hole positions. See Figure 6.

Drill holes at marked positions, and then lightly tap supplied wall anchors into the wall using a hammer.

- Drill 7/32" holes for drywall.
- Pull the door open and insert the wires through wiring hole of the UWP. See Figure 7.
- 4. Place the UWP over the wall anchors. Insert and tighten mounting screws supplied with the UWP. Do not overtighten. Tighten until the UWP no longer moves. Close the door. See Figure 8.

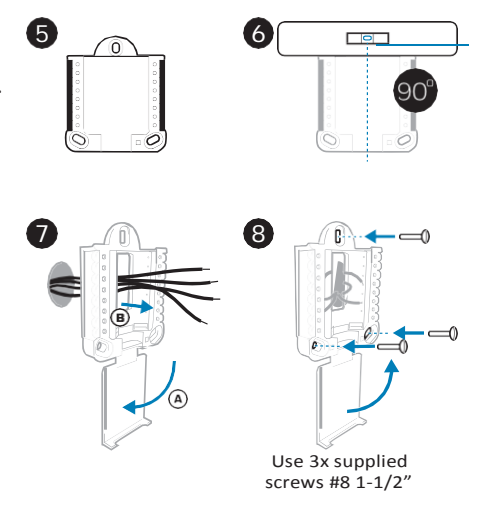

### **Power options**

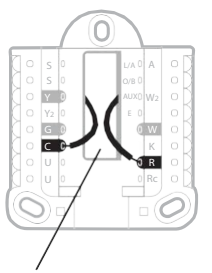

Insert **R** and **C** wires into designated terminals for primary AC power (C terminal is optional if batteries are installed, but it is recommended). Remove wires by depressing the terminal tabs.

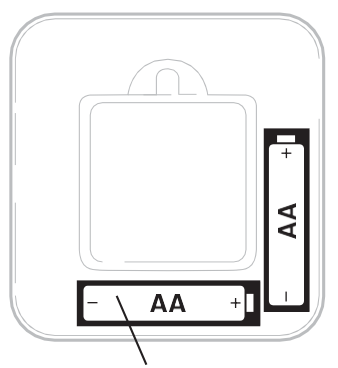

Insert AA batteries for primary or backup power.

# Setting Slider Tabs (built-in jumper)

### Set R Slider Tab.

- Use built-in jumper (R Slider Tab) to differentiate between one or two transformer systems.
- If there is only one R wire, and it is connected to the R, Rc, or RH terminal, set the slider to the up position (1 wire).
- If there is one wire connected to the R terminal and one wire connected to the Rc terminal, set the slider to the down position (2 wires).

**NOTE:** Slider Tabs for U terminals should be left in place for T4 Pro models.

# UWP Mounting System

R/Rc Slider Tab (built-in jumper)

| S  | Not used for T4<br>thermostat.                                                              | L/A<br>- A  | Not used for T4 thermostat.            | OSL/AOA<br>OSO/BO<br>YAUXOW                                             |
|----|---------------------------------------------------------------------------------------------|-------------|----------------------------------------|-------------------------------------------------------------------------|
| S  |                                                                                             | O/B         | Changeover valve                       | Y2 E                                                                    |
| Y  | Compressor contactor<br>(stage 1)                                                           | AUX -<br>W2 | Auxiliary heat (TH4210U<br>only)       |                                                                         |
| Y2 | Not used for T4<br>thermostat.                                                              | E           | Emergency heat (TH4210U only)          | Note: Not all                                                           |
| G  | Fan Relay                                                                                   | w           | Heat relay (stage 1)                   | used, depending                                                         |
| с  | 24VAC common. For 2<br>transformer systems,<br>use common wire from<br>cooling transformer. | к           | Connect to K on Wire Saver<br>Module** | on the system<br>type that is being<br>wired. The most<br>commonly used |
| U  | Not used for T4                                                                             | R           | 24VAC power from heating transformer*  | terminals are<br>shaded.                                                |
| U  | thermostat.                                                                                 | Rc          | 24VAC power from cooling transformer*  |                                                                         |

# **UWP Wiring terminal designations**

\* Terminal can be jumped using Slider Tab. See "Setting Slider Tabs" above.

\*\* The THP9045A1023 Wire Saver Module is used on heat/cool systems when you only have four wires at the thermostat, and you need a fifth wire for a common wire. Use the K terminal in place of the Y and G terminals on conventional or heat pump systems to provide control of the fan and the compressor through a single wire—the unused wire then becomes your common wire. See THP9045 instructions for more information.

# Wiring conventional systems: forced air and hydronics

### 1H/1C System (1 transformer)

- R Power[1]
- Rc [R+Rc joined by Slider Tab] [2]
- Y Compressor contactor
- C 24VAC common [3]
- W Heat relay
- **G** Fan relay

### Heat-only System

- R Power [1]
- Rc [R+Rc joined by Slider Tab] [2]
- C 24VAC common [3]
- W Heat relay

### Heat-only System (Series 20) [5]

- R Series 20 valve terminal "R" [1]
- Rc [R+Rc joined by Slider Tab] [2]
- Y Series20valveterminal "W"
- C 24VAC common [3]
- W Series 20 valve terminal "B"

### **Heat-only System**

- (power open zone valve) [5]
- R Power [1]
- Rc [R+Rc joined by Slider Tab] [2]
- W Valve
- C 24VAC common [3]

# Wiring heat pump systems

### 1H/1C Heat Pump System

- R Power [1]
- Rc [R+Rc joined by Slider Tab] [2]
- Y Compressor contactor
- **C** 24VAC common **[3]**
- O/B Changeover valve [7]
- **G** Fan relay

### 1H/1C System (2 transformers)

R Power (heating transformer) [1]

Rc Power (cooling transformer) [1]

- Y Compressor contactor
- C 24VACcommon[3,4]
- W Heat relay
- G Fan relay

### Heat-only System with Fan

- R Power[1]
- Rc [R+Rc joined by Slider Tab] [2]
- C 24VAC common [3]
- W Heat relay
- G Fan relay

### **Cool-only System**

- R Power[1]
- Rc [R+Rc joined by Slider Tab] [2]
- Y Compressor contactor
- C 24VAC common [3]
- G Fan relay

- 2H/1C Heat Pump System (TH4210U only)
  - R Power [1]
  - Rc [R+Rc joined by Slider Tab] [2]
  - Y Compressor contactor
  - C 24VAC common [3]
  - O/B Changeover valve [7]
  - G Fan relay
  - AUX Auxiliary heat
  - E Emergency heat relay
  - L Heat pump fault input

### NOTES

Wire specifications: Use 18- to 22-gauge thermostat wire. Shielded cable is not required.

- Power supply. Provide disconnect means and overload protection as required.
- [2] Move R-Slider Tab on UWP to the R setting. For more information, see "Setting Slider Tabs (built-in jumper)" on page 3
- [5] In ISU set Heat system type to Radiant Heat. Set number of cool stages to 0.
- [7] In Installer Setup, set changeover valve to O (for cool changeover) or B (for heat changeover).

- [3] Optional 24VAC common connection.
- [4] Common connection must come from cooling transformer.

# Thermostat mounting

- 1. Push excess wire back into the wall opening.
- 2. Close the UWP door. It should remain closed without bulging.
- 3. Align the UWP with the thermostat, and push gently until the thermostat snaps in place.
- 4. Turn the power on at the breaker box or switch.

# System operation settings

- 1 Press the **Mode** button to cycle to the next available System mode.
- 2 Cycle through the modes until the required System mode is displayed and leave it to activate.

**NOTE:** Available System modes vary by model and system settings.

### System modes:

- Auto: Thermostat selects heating or cooling as needed.
- **Heat:** Thermostat controls only the heating system.
- **Cool:** Thermostat controls only the cooling system.
- Em Heat (TH4210U only) (only for heat pumps with auxiliary heat): Thermostat controls Auxiliary Heat. Compressor is not used.
- **Off:** Heating and cooling system is off. Fan will still operate if fan is set to On.

# Fan operation settings

- 1 Press the **Fan** button to cycle to the next available Fan mode.
- 2 Cycle through the modes until the required Fan mode is displayed and leave it to activate.

**NOTE:** Available Fan modes vary with system settings.

Fan modes:

- Auto: Fan runs only when the heating or cooling system is on.
- **On:** Fan is always on.

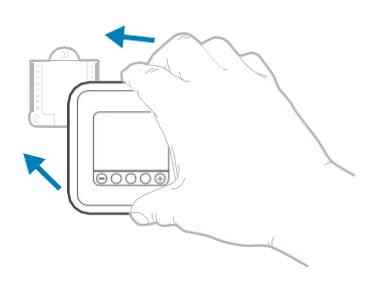

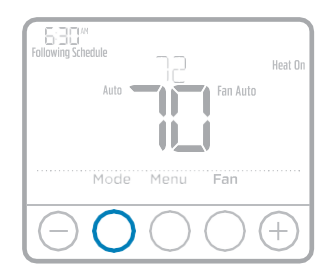

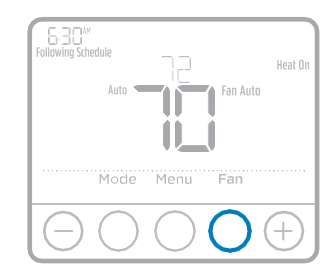

# Installer setup (ISU)

- 1 Press and hold **CENTER** and ⊕buttons for approximately 3 seconds to enter advanced menu.
- 2 Press Select to enter ISU.
- 3 Press **Select** to cycle through menu setup options.
- 4 Press ⊕or ∃to change values or select from available options.
- 5 Press Select and confirm your settings or press Back to ignore changes and return to ISU menu screen to continue editing another setup option.
- 6 To finish setup process and save your setting, press **Home** and return to Home screen.

**NOTE:** A complete list of all setup (ISU) parameters and options starts below and continues through page 9.

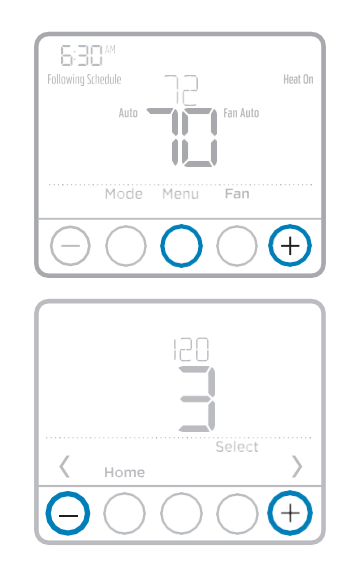

# Advanced setup options (ISU)

| # ISU | ISU Name                     | ISU Options (factory default in bold)                                                                                                    |
|-------|------------------------------|----------------------------------------------------------------------------------------------------|
| 120   | Scheduling Options           | 0 = Non-Programmable<br>2 = 5-2 Programmable<br><b>3 = 5-1-1 Programmable</b><br>4 = 7-Day Programmable<br>Note: You can change default MO-FR, SA-SU schedule here.<br>To edit periods during days, temperature setpoints, or to turn<br>Schedule On/Off, touch MENU and go to SCHEDULE. |
| 125   | Temperature Indication Scale | <b>0 = Fahrenheit</b><br>1 = Celsius                                                                                                    |
| 200   | Heating System Type          | 1 = Conventional Forced Air Heat<br>2 = Heat Pump<br>3 = Radiant Heat<br>5 = None (Cool Only)<br>Note: This option selects the basic system type your thermostat<br>will control.                                                                                                    |

**NOTE:** Depending on system settings, not all options may be available.

# Advanced setup options (ISU) (continued)

| # ISU | ISU Name                                             | ISU Options (factory default in bold)                                                                                                    |
|-------|------------------------------------------------------|----------------------------------------------------------------------------------------------------|
| 205   | Heating Equipment Type                               | Conventional Forced Air Heat:<br>1 = Standard Efficiency Gas Forced Air<br><b>2 = High Efficiency Gas Forced Air</b><br>3 = Oil Forced Air<br>4 = Electric Forced Air<br>5 = Hot Water Fan Coil<br>Heat Pump:<br><b>7 = Air to Air Heat Pump</b><br>8 = Geothermal Heat Pump<br>Radiant Heat:<br><b>9 = Hot Water Radiant Heat</b><br>12 = Steam<br>Note: This option selects the equipment type your thermostat will<br>control. Note: This feature is NOT displayed if feature 200 is set |
| 210   | Powercing Value O/P                                  | to Cool Only. $\mathbf{O} = \mathbf{O} \left( \mathbf{O} / \mathbf{B} \text{ in Cool} \right)$                                                                                                    |
| 218   | Reversing value O/B                                  | 1 = B (O/B in Heat)<br>Note: This option is only displayed if the Heat Pump configured.<br>Select whether reversing valve O/B should energize in cool or in<br>heat.                                                                                                    |
| 220   | Cool Stages / Compressor<br>Stages 200=Conv / 200=HP | 0, 1<br>Note: Select how many Cool or Compressor stages of your<br>equipment the thermostat will control. Set value to 0 if you do not<br>have Cool Stage/Compressor Stage.                                                                                                    |
| 221   | Heat Stages / Backup Heat<br>Stages                  | Heat Stages: <b>1</b><br>Backup Heat Stages: <b>0</b> , <b>1</b><br>Note: Selecthowmany Heator Aux/E stages of your equipment<br>the thermostat will control.                                                                                                    |
| 230   | Fan Control in Heat                                  | 1 = Equipment Controls Fan<br><b>2 = Thermostat Controls Fan</b><br>Note: This ISU is only displayed if ISU 205 is set to Electric Forced<br>Air or Fan Coil.                                                                                                    |
| 300   | System Changeover                                    | <b>O = Manual</b><br>1 = Automatic<br>Note: Thermostat can automatically control both heating and<br>cooling to maintain the desired indoor temperature. To be able to<br>select "automatic" system mode on thermostathome screen, turn<br>this feature ON. Turn OFF if you want to control heating or cooling<br>manually.                                                                                                    |
| 303   | Auto Changeover Differential                         | <b>O °F</b> to 5 °F<br><b>0.0 °C</b> to 2.5 °C<br>Note: Differential is NOT deadband. Differential means how<br>far past the setpoint before switching to the mode selected.<br>Deadband setup is not an option. Honeywell uses an advanced<br>algorithm that fixes deadband at 0 °F. This is more advanced<br>than previous thermostats.                                                                                                    |
| 340   | Backup Heat Droop<br>(TH4210U only)                  | $0 = Comfort$ $9 = 9 \ {}^{\circ}F$ $2 = 2 \ {}^{\circ}F$ $10 = 10 \ {}^{\circ}F$ $3 = 3 \ {}^{\circ}F$ $11 = 11 \ {}^{\circ}F$ $4 = 4 \ {}^{\circ}F$ $12 = 12 \ {}^{\circ}F$ $5 = 5 \ {}^{\circ}F$ $13 = 13 \ {}^{\circ}F$ $6 = 6 \ {}^{\circ}F$ $14 = 14 \ {}^{\circ}F$ $7 = 7 \ {}^{\circ}F$ $15 = 15 \ {}^{\circ}F$ $8 = 8 \ {}^{\circ}F$                                                                                                    |

# Advanced setup options (ISU) (continued)

| # ISU | ISU Name                                            | ISU Options (factory default in bold)                                                                                                    |  |
|-------|-----------------------------------------------------|----------------------------------------------------------------------------------------------------|--|
| 350   | Upstage Timer for Backup<br>Heat (TH4210U only)     | 0 = Off         5 = 90 minutes           1 = 30 minutes         6 = 2 hours           2 = 45 minutes         7 = 3 hours           3 = 60 minutes         8 = 4 hours           4 = 75 minutes         10 = 5 hours                                                                                                    |  |
| 365   | Compressor Cycle Rate<br>(Stage 1)                  | 1 - 6<br>Note: This ISU is only displayed when Cool /Compressor Stage<br>is set to 1 stage. Cycle rate limits the maximum number of times<br>the system can cycle in a 1 hour period measured at a 50%<br>load. For example, when set to 3 CPH, at a 50% load, the most<br>the system will cycle is 3 times per hour (10 minutes on, 10<br>minutes off). The system cycles less often when load conditions<br>are less than or greater than a 50% load.                                                                                                    |  |
| 370   | Heating Cycle Rate (Stage 1)                        | 1 - 12<br>Note: This ISU is only displayed when Heat Stage is set to 1 stage.<br>Cycle rate limits the maximum number of times the system can<br>cycle in a 1 hour period measured at a 50% load. For example,<br>when set to 3 CPH, at a 50% load, the most the system will cycle<br>is 3 times per hour (10 minutes on, 10 minutes off). The system<br>cycles less often when load conditions are less than or greater<br>than a 50% load. The recommended (default) cycle rate settings<br>are below for each heating equipment type: Standard Efficiency<br>Gas Forced Air = 5 CPH; High Efficiency Gas Forced Air = 3 CPH;<br>Oil Forced Air = 5 CPH; Electric Forced Air = 9 CPH; Fan Coil = 3<br>CPH; Hot Water Radiant Heat = 3 CPH; Steam = 1 CPH. |  |
| 375   | Heating Cycle Rate Auxiliary<br>Heat (TH4210U only) | 1 - 12                                                                                                    |  |
| 387   | Compressor Protection                               | 0 = Off<br>1 - 5 minutes<br>Note: The thermostat has a built in compressor protection<br>(minimum off timer) that prevents the compressor from restarting<br>too early after a shutdown. The minimum-off timer is activated<br>after the compressor turns off. If there is a call during the<br>minimum-off timer, the thermostat shows "Wait" in the display.<br>This ISU is displayed if ISU 220 is set to at least 1 stage.                                                                                                    |  |
| 425   | Adaptive Intelligent Recovery                       | 0 = No<br><b>1 = Yes</b><br>Note: Adaptive Intelligent Recovery (AIR) is a comfort setting.<br>Heating or cooling equipment will turn on earlier, ensuring the<br>indoor temperature will match the setpoint at the scheduled time.                                                                                                    |  |
| 430   | Minimum Cool Setpoint                               | 50 °F to 99 °F <b>(50 °F)</b><br>10.0 °C to 37.0 °C <b>(10.0 °C)</b><br>Note: The cool temperature cannot be set below this level.                                                                                                    |  |
| 431   | Maximum Heat Setpoint                               | 40 °F to 90 °F <b>(90 °F)</b><br>4.5 °C to 32.0 °C <b>(32 °C)</b><br>Note: The heat temperature cannot be set above this level.                                                                                                    |  |
| 435   | Keypad Lockout                                      | <b>O = None</b><br>1 = Partial<br>2 = Full<br>Note:<br><b>Unlocked:</b> User has access to all thermostat settings.<br><b>Partially Locked:</b> User can modify only temperature settings.<br><b>Fully Locked:</b> User cannot modify any settings. Screen will be<br>locked by default factory code and cannot be changed. This<br>code is displayed for a short time, when you are about to lock the<br>thermostat screen. Please<br>note the code in safe place for future reference.                                                                                                    |  |

# Advanced setup options (ISU) (continued)

| # ISU | ISU Name                             | ISU Options (factory default in bold)                                                                                                    |  |
|-------|--------------------------------------|----------------------------------------------------------------------------------------------------|--|
| 702   | Number of Air Filters                | <b>0</b> - <b>2</b><br>Note: This ISU refers to the number of air filters in the system.                                                                                                    |  |
| 711   | Air Filter 1 Replacement<br>Reminder | <b>0 = Off</b> 10 = 45 Calendar Days1 = 10 Run Time Days11 = 60 Calendar Days2 = 20 Run Time Days12 = 75 Calendar Days3 = 30 Run Time Days13 = 3 Calendar Months4 = 45 Run Time Days14 = 4 Calendar Months5 = 60 Run Time Days15 = 5 Calendar Months6 = 90 Run Time Days16 = 6 Calendar Months7 = 120 Run Time Days17 = 9 Calendar Months8 = 150 Run Time Days18 = 12 Calendar Months9 = 30 Calendar Days19 = 15 Calendar MonthsNote: Setareminderfor when to change your air filter. Choose either calendar or equipment runtime-based reminder. |  |
| 712   | Air Filter 2 Replacement<br>Reminder | <b>0 = Off</b> 10 = 45 Calendar Days1 = 10 Run Time Days11 = 60 Calendar Days2 = 20 Run Time Days12 = 75 Calendar Days3 = 30 Run Time Days13 = 3 Calendar Months4 = 45 Run Time Days14 = 4 Calendar Months5 = 60 Run Time Days15 = 5 Calendar Months6 = 90 Run Time Days16 = 6 Calendar Months7 = 120 Run Time Days17 = 9 Calendar Months8 = 150 Run Time Days19 = 15 Calendar Months9 = 30 Calendar Days19 = 15 Calendar Monthseither calendar Days19 = 15 Calendar Months                                                                       |  |
| 1400  | Backlighting                         | <b>0 = On Demand</b><br>1 = Continuous<br><i>Note: Common wire needed for continuous.</i>                                                                                                    |  |
| 1401  | Backlight brightness                 | <b>1 - 5</b><br>Note: Only displayed if continuous backlight selected.                                                                                                    |  |
| 1410  | Clock Format                         | <b>12</b> / 24                                                                                                    |  |
| 1415  | Daylight Saving Time                 | 0 = Off<br><b>1 = On</b><br>Note: Set to Offin areas that do not follow Daylight Saving Time.                                                                                                    |  |
| 1420  | Temperature Display Offset           | -3 to 3F (0)<br>-1.5 to 1.5C (0)<br>Note: 0 °F - No difference in displayed temperature and the<br>actual room temperature. The thermostat can display up to 3 °F<br>(1.5C) lower or higher than the actual measured temperature.                                                                                                    |  |

# Installer system test

To perform a System Test:

- 1 Press and hold **CENTER** and ⊕ buttons for approximately 3 seconds to enter advanced menu.
- 2 Use ⊕to go to **TEST**. Press **Select** to enter System Test.
- 3 Use ±to change between Heat, Cool, Fan, Em. Heat (TH4210U only), or Ver (thermostat version information). Press **Select**.
- 4 Press ⊕to turn heat, cool, or fan on. Press ⊖to turn them off.
- 5 Use the **Home** button to exit the System Test.

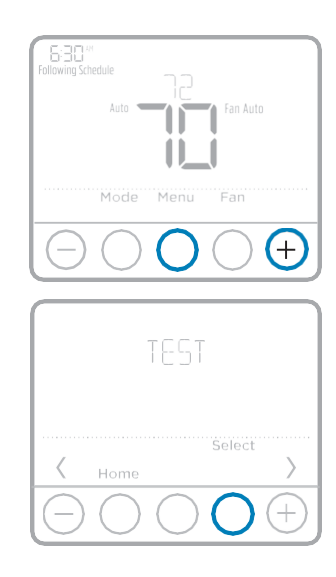

| System test    |   | System status |
|----------------|---|---------------|
| Heat           | 0 | Heat Off      |
| neat           | 1 | Heat On       |
| Cash           | 0 | Cool Off      |
| 001            | 1 | Cool On       |
| For            | 0 | Fan Off       |
| Fan            | 1 | Fan On        |
| Em Heat        | 0 | Em. Heat Off  |
| (TH4210U only) | 1 | Em. Heat On   |

# **Specifications**

**Temperature Ranges** Heat: 40 °F to 90 °F (4.5 °C to 32.0 °C) Cool: 50 °F to 99 °F (10.0 °C to 37.0 °C)

**Operating Ambient Temperature** 37 °F to 102 °F (2.8 °C to 38.9 °C)

Shipping Temperature -20 °F to 120 °F (-28.9 °C to 48.9 °C)

**Operating Relative Humidity** 5% to 90% (non-condensing)

Physical Dimensions in inches (mm) (H x W x D)

4-1/16" H x 4-1/16" W x 1-5/32" D

103.5 mm H x 103.5 mm W x 29 mm D

### **Electrical Ratings**

| Terminal                        | Voltage<br>(50/60Hz) | Running<br>Current |
|---------------------------------|----------------------|--------------------|
| W Heating                       | 20-30 Vac            | 0.02-1.0 A         |
| (Powerpile)                     | 750 mV DC            | 100 mA DC          |
| W2 (Aux) Heating (TH4210U only) | 20-30 Vac            | 0.02-1.0 A         |
| E Emergency Heat (TH4210U only) | 20-30 Vac            | 0.02-0.5 A         |
| Y Compressor Stage 1            | 20-30 Vac            | 0.02-1.0 A         |
| <b>G</b> Fan                    | 20-30 Vac            | 0.02-0.5 A         |
| O/B Changeover                  | 20-30 Vac            | 0.02-0.5 A         |
| L/A Input                       | 20-30 Vac            | 0.02-0.5 A         |

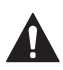

### **CAUTION: ELECTRICAL HAZARD**

Can cause electrical shock or equipment damage. Disconnect power before beginning installation.

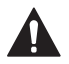

### CAUTION: EQUIPMENT DAMAGE HAZARD

Compressor protection is bypassed during testing. To prevent equipment damage, avoid cycling the compressor quickly.

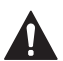

### CAUTION: MERCURY NOTICE

If this product is replacing a control that contains mercury in a sealed tube, do not place the old control in the trash. Contact your local waste management authority for instructions regarding recycling and proper disposal.

### **Customer** assistance

For assistance with this product, please visit **customer.honeywell.com**.

Or call Honeywell Customer Care toll-free at **1-800-468-1502.** 

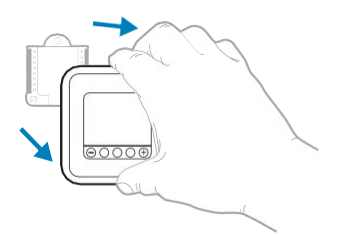

Pull to remove the thermostat from the UWP.

### Home and Building Technologies

In the U.S.:

Honeywell

1985 Douglas Drive North

Golden Valley, MN 55422-3992

customer.honeywell.com

U.S. Registered Trademark.
 © 2017 Honeywell International Inc.
 33-00187EFS—05 M.S. Rev. 06-17
 Printed in U.S.A.

# Honeywell

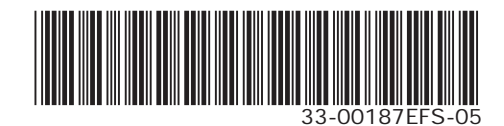

# Honeywell | Home

# T4 Pro

Thermostat programmable

# Notice d'installation

### La boîte comprend :

- Thermostat T4 Pro
- Système de montage UWP
- Adaptateur d'installation standard Honeywell (adaptateur boîtier de raccordement)
- Plaque de couvercle décorative Honeywell Petite; dimension
   4-49/64 in x 4-49/64 in x 11/32 in (121 mm x 121 mm x 9 mm).
- Vis et chevilles
- 2 piles AA
- Notice d'installation et Guide de l'utilisateur

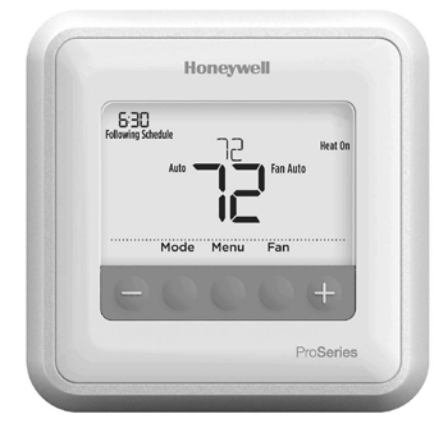

### Installation de la plaque de couvercle en option

**REMARQUE :** Si la plaque de couvercle en option n'est pas requise, voir « Installation du système de montage UWP » sur la page suivante.

Utiliser la **plaque de couvercle en option** lorsque:

- Le thermostat est monté à un boîtier de raccordement
- Ou lorsqu'il faut couvrir l'espace peint laissé par l'ancien thermostat.
- Avant de commencer, coupez l'alimentation au panneau de distribution ou au disjoncteur. Séparer l'adaptateur du boîtier de raccordement de la plaque de couvercle. Voir la Figure 1.
- Monter l'adaptateur du boîtier de raccordement sur le mur ou sur un boîtier de raccordement à l'aide de l'un des huit trous de vis. Insérer et serrer les vis de montage fournies avec le nécessaire de plaque de couvercle. Ne pas trop serrer. Voir la Figure 2. S'assurer que la plaque de l'adaptateur est à niveau.
- Attacher le UWP en le suspendant sur le crochet supérieur de l'adaptateur du boîtier de raccordement puis en enclenchant le bas du UWP en place. Voir la Figure 3.
- Enclencher la plaque de couvercle sur l'adaptateur du boîtier de raccordement. Voir la Figure 4.

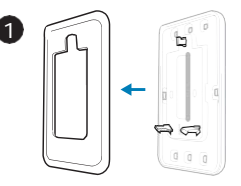

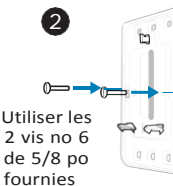

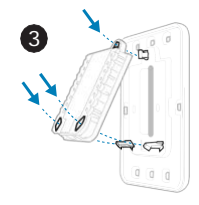

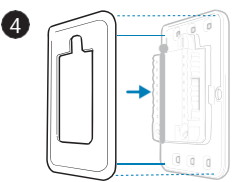

# Installation du système de montage UWP

- Avant le démarrage, éteindre l'alimentation au niveau du disjoncteur du circuit ou de l'interrupteur. Ouvrir l'emballage du UWP. Voir la Figure 5.
- Placer le UWP sur le mur. Le mettre à niveau et marquer les positions des trous. Voir la Figure 6.

Percer des trous aux emplacements marqués, puis taper légèrement sur les chevilles murales fournies dans le mur à l'aide d'un marteau.

- Percer des trous de 7/32 po pour les cloisons sèches.
- Ouvrir le couvercle et faire passer les fils par l'ouverture réservée aux fils du UWP. Voir la Figure 7.
- Placer le UWP sur les chevilles murales. Insérer et serrer les vis de montage fournies avec le UWP. Ne pas trop serrer. Serrer jusqu'à ce que le UWP ne bouge plus. Fermer le couvercle. Voir la Figure 8.

# Options d'alimentation

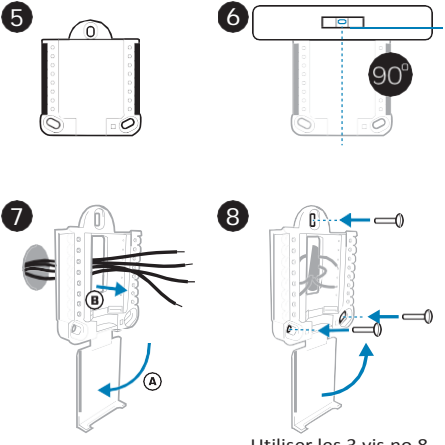

Utiliser les 3 vis no 8 de 1 1/2 po fournies

Insérer les fils **R** et **C** dans les bornes désignées pour l'alimentation principale en courant alternatif (la borne C est facultative si les piles sont installées, mais elle est recommandée). Retirer les fils en appuyant sur les languettes de la borne.

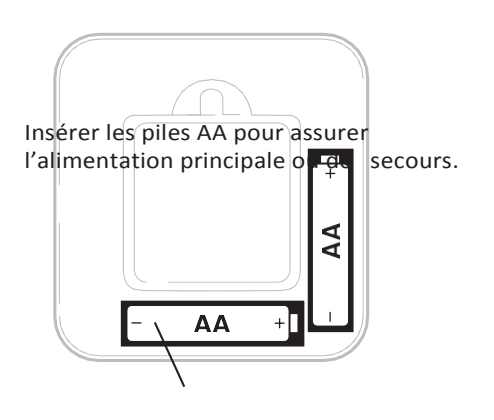

# Réglages des curseurs (cavalier intégré)

### Régler le curseur R.

- Utiliser le commutateur de liaison intégré (curseur R) pour différencier entre un l'autre système de transformateur.
- S'il n'y a qu'un seul fil R et s'il est connecté à la borne R, Rc ou RH, régler le curseur sur la position haute (1 fil).
- S'il y a un fil connecté à la borne **R** et un fil connecté à la borne **Rc**, régler le curseur sur la position basse (2 fils).

**REMARQUE :** Les curseurs des bornes U doivent être laissés en position pour les modèles T4 Pro.

# Système de montage UWP

Curseur R/Rc (cavalier intégré)

# Caractéristiques du terminal de câblage UWP

| s  | Ne peut être utilisé<br>pour le câblage du                                                                                               | L/A<br>- A  | Ne peut être utilisé pour le<br>câblage du thermostat T4.          |                                                                                                    |                            |
|----|----------------------------------------------------------------------------------------------------|-------------|--------------------------------------------------------------------|----------------------------------------------------------------------------------------------------|----------------------------|
| s  | thermostat 14.                                                                                                    | O/B         | Vanne de commutation                                               | • Y2                                                                                                    | E                          |
| Y  | Contacteur de<br>compresseur (étage 1)                                                                                                   | AUX -<br>W2 | Chauffage auxiliaire<br>(TH4210U seulement)                        |                                                                                                    |                            |
| Y2 | Ne peut être utilisé<br>pour le câblage du<br>thermostatT4.                                                                              | E           | Chauffage d'urgence<br>(TH4210U seulement)                         | Rema                                                                                                    | arque : Les<br>ne peuvent  |
| G  | Relais de ventilateur                                                                                                    | w           | Relais de chauffage<br>(étage 1)                                   | pas toutes être<br>utilisées, selon le<br>type de système<br>qui est connecté.<br>Les bornes les<br>plus couramment<br>utilisées sont | outes être<br>es, selon le |
| С  | 24 V c.a. commune.<br>Pour les systèmes à<br>deux transformateurs,<br>utiliser le fil commun<br>du transformateur de<br>refroidissement. | к           | Brancher à K sur le module<br>économiseur de fils.**               |                                                                                                    |                            |
| U  | Ne peut être utilisé                                                                                                    | R           | Alimentation 24 V c.a.<br>du transformateur de<br>chauffage*       | on                                                                                                    | nbrees.                    |
| U  | thermostatT4.                                                                                                    | Rc          | Alimentation 24 V c.a.<br>du transformateur de<br>refroidissement* |                                                                                                    |                            |

- \* La borne peut être reliée à l'aide du curseur. Voir « Réglage des curseurs » ci-dessus.
- \*\* Le module économiseur de fils THP9045A1023 est utilisé sur les systèmes de chauffage/ refroidissement lorsque vous n'avez que quatre fils sur le thermostat et qu'un cinquième fil est nécessaire comme fil commun. Utilisez la borne K à la place des bornes Y et G sur les systèmes conventionnels ou à thermopompe pour assurer le contrôle du ventilateur et du compresseur par un fil unique — le fil non utilisé devient alors le fil commun. Voir les instructions du THP9045 pour plus d'informations.

### Câblage des systèmes conventionnels : air forcé et hydronique

### $Système \, \grave{}\, 1 \, \acute{e}tage \, de \, chauffage / 1 \, \acute{e}tage \, de$

- refroidissement (1 transformateur)
- R Alimentation [1]
- Rc [R+Rc liés par le curseur] [2]
- Y Contacteur du compresseur
- C Borne commune 24 Vc.a. [3]
- W Relais de chauffage
- **G** Relais de ventilateur

### Système de chauffage uniquement

- R Alimentation [1]
- Rc [R+Rc liés par le curseur] [2]
- C Borne commune 24 Vc.a. [3]
- W Relais de chauffage

### Système de chauffage uniquement (Série 20) [5]

- R BorneRdevannesérie20[1]
- Rc [R+Rc liés par le curseur] [2]
- Y Borne W de vanne série
- C Borne commune 24 Vc.a. [3]
- W BorneBdevannesérie20

### Système de chauffage uniquement

(vanne de zone à ouverture motorisée) [5]

- R Alimentation [1]
- Rc [R+Rc liés par le curseur] [2]
- W Vanne
- C Borne commune 24 V c.a. [3]

# Système à 1 étage de chauffage/1 étage de refroidissement (2 transformateurs)

- **R** Alimentation (transformateur de chauffage) [1]
- Rc Alimentation (transformateur de refroidissement)[1]
- Y Contacteur du compresseur
- C Borne commune 24V c.a. [3,4]
- W Relais de chauffage
- G Relais deventilateur

# Système de chauffage uniquement avec ventilateur

- R Alimentation [1]
- Rc [R+Rc liés par le curseur] [2]
- C Borne commune 24 Vc.a. [3]
- W Relais de chauffage
- G Relais deventilateur

### Système de refroidissement uniquement

- R Alimentation [1]
- Rc [R+Rc liés par le curseur] [2]
- Y Contacteur du compresseur
- C Borne commune 24 Vc.a. [3]
- G Relais deventilateur

### Câblage des systèmes à thermopompe

# Système de thermopompe à 1 étage de chauffage/1 étage de refroidissement

- R Alimentation [1]
- Rc [R+Rc liés par le curseur] [2]
- Y Contacteur du compresseur
- C Borne commune 24 Vc.a. [3]
- O/B Vanne de commutation[7]
- G Relais de ventilateur

# Système de thermopompe à2 étage de chauffage/1 étage de refroidissement (TH4210U seulement)

- R Alimentation [1]
- Rc [R+Rc liés par le curseur] [2]
- Y Contacteur du compresseur
- C Borne commune 24 Vc.a. [3]
- O/B Vanne de commutation[7]
- **G** Relaisdeventilateur
- AUX Chauffage auxiliaire
- E Relais de chauffaged'urgence
- L Entrée de défaut de la thermopompe

### REMARQUES

Caractéristiques de câblage : Utiliser un fil de thermostat de calibre 18 à 22. Câble blindé non requis.

- [1] Alimentation. Assurer aubesoin un dispositif de coupure et une protection contre les surcharges.
- [2] Mettre le curseur R de la plaque murale sur R. Pour des informations supplémentaires, consulter « Réglage des curseurs » à la page 3.
- [3] Connexion commune 24 V c.a. facultative.
- [4] La connexion commune doit venir du transformateur de refroidissement.
- [5] Dans la configuration installateur (ISU), régler le type de système de chauffage sur chauffage rayonnant. Régler le nombre d'étages de refroidissement sur 0.
- [7] Dans la configuration installateur, régler la vanne de commutation sur O (pour commutation de refroidissement) ou B (pour commutation de chauffage).

# Montage du thermostat

- 1. Repousser le fil en excès dans l'ouverture du mur.
- 2. Fermer le couvercle du UWP. Elle doit rester fermée sans renflement.
- Aligner l'UWP sur le thermostat, et appuyer doucement jusqu'à ce que le thermostat s'enclenche en place.
- 4. Mettre l'alimentation en marche au niveau du disjoncteur du circuit ou de l'interrupteur.

# Réglages pour le fonctionnement du système

- 1 Appuyer sur le bouton **Mode** pour passer au prochain mode de système disponible.
- 2 Faire défiler les modes jusqu'à ce que le mode de système requis soit affiché, et le laisser s'activer.

**REMARQUE :** Les modes de système disponibles varient en fonction du modèle et des paramètres du système.

### Modes Système :

- Auto : Le thermostat choisit le chauffage ou le refroidissement selon le besoin.
- Heat (Chauffage) : Le thermostat commande uniquement le système de chauffage.
- Cool (Refroidissement) : Le thermostat commande uniquement le système de refroidissent.
- Em Heat (TH4210U seulement) (Chauffage d'urgence) (seulement pour les thermopompes avec chauffage auxiliaire) : Le thermostat contrôle le chauffage auxiliaire. Le compresseur n'est pas utilisé.
- Off (Arrêt) : Le système de chauffage et de refroidissement est arrêté. Le ventilateur continue de fonctionner sil est réglé sur Marche.

# Réglages pour le fonctionnement du ventilateur

- 1 Appuyer sur le bouton **Fan** (Ventilateur) pour passer au prochain mode de ventilateur disponible.
- 2 Faire défiler les modes jusqu'à ce que le mode de ventilateur requis soit affiché, et le laisser s'activer.

**REMARQUE :** Les modes de ventilateur varient en fonction des paramètres du système.

### Modes Ventilateur :

- Auto: Le ventilateur fonctionne uniquement lorsque le système de chauffage ou de refroidissement est en marche.
- On (Marche) : Le ventilateur est toujours activé.

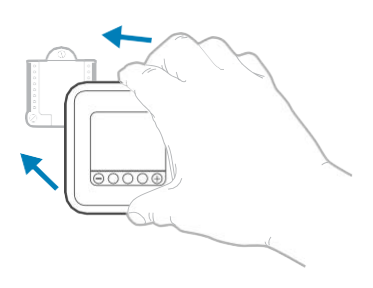

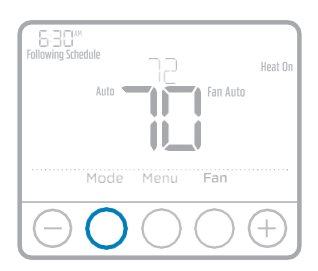

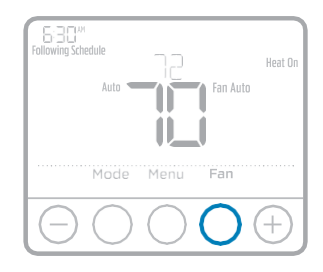

# Configuration de l'installateur (ISU)

- Appuyer sur CENTER (Centre) et sur les boutons + pendant 3 secondes environ pour accéder au menu des réglages avancés.
- 2 Appuyer sur **Select** (Sélectionner) pour accéder à **ISU** (Configuration de l'installateur).
- 3 Appuyer sur Select (Sélectionner) pour faire défiler les options de configuration du menu.
- 4 Appuyer sur + ou pour changer les valeurs ou faire une sélection à partir des options disponibles.
- 5 Appuyer sur Select (Sélectionner) et confirmer les réglages ou appuyer sur Back (Retour) pour ignorer les modifications et revenir à l'écran du menu ISU (Configuration utilisateur) pour continuer à modifier une autre option de configuration.
- 6 Pour terminer le processus de configuration et enregistrer les paramètres, appuyer sur **Home** (Accueil) et revenir à l'écran d'accueil.

**REMARQUE :** Une liste complète de tous les paramètres de configuration et options de l'installateur (ISU) commence ci-dessous et continue jusqu'à la page 9.

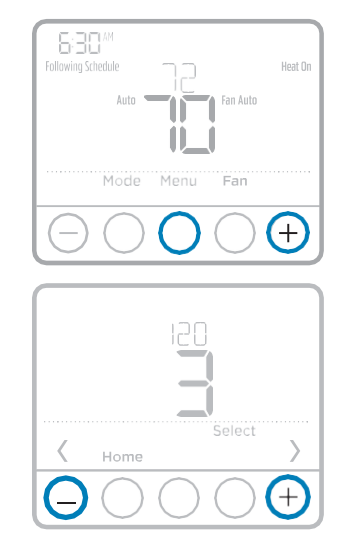

# **Options de configuration avancées (ISU)**

**REMARQUE** : En fonction des paramètres du système, ces options peuvent ne pas être toutes disponibles.

| N° ISU | Nom ISU                                | Options ISU (réglage d'usine en gras)                                                                                                    |
|--------|----------------------------------------|----------------------------------------------------------------------------------------------------|
| 120    | Options de programmation               | 0 = Non programmable<br>2 = 5-2 programmable<br><b>3 = 5-1-1 programmable</b><br>4 = 7 jours programmable<br><i>Remarque: Le programme par défaut LUN-VEN, SAM-DIMpeut être</i><br><i>modifie ici. Pour modifier les périodes d'une journée ou les points de</i><br><i>consigne de température, ou pour activer/désactiver le programme,</i><br><i>touchez MENU et allez à SCHEDULE (Programme).</i> |
| 125    | Échelle d'indication de<br>température | <b>0 = Fahrenheit</b><br>1 = Celsius                                                                                                    |
| 200    | Type de système de chauffage           | 1 = Chauffage à air pulsé conventionnel<br>2 = Thermopompe<br>3 = Chauffage rayonnant<br>5 = Aucun (refroidissement uniquement)<br><i>Remarque: Cette option sélectionne le type de système de base contrôlé</i><br><i>parle thermostat.</i>                                                                                                    |

# **Options de configuration avancées (ISU) (suite)**

| N° ISU | Nom ISU                                                                           | Options ISU (régla                                                                                                    | ge d'usine en gras)                                                                                                    |
|--------|-----------------------------------------------------------------------------------|----------------------------------------------------------------------------------------------------|----------------------------------------------------------------------------------------------------|
| 205    | Tupo d'áquipomont do chauffago                                                    | Chauffage à air pulsé conventionne<br>1 = Air pulsé à gaz efficacité standar<br><b>2 = Air pulsé à gaz haute eff</b><br>3 = Air pulsé au mazout<br>4 = Air pulsé électrique<br>5 = Ventiloconvecteur à eau chaude<br>Thermopompe :<br><b>2 = Thermopompe air_air</b>      | /:<br>d<br>ficacité                                                                                                    |
| 203    | nype a cquipement de chaunege                                                     | <ul> <li>8 = Thermopompe géothermique</li> <li>Chauffage rayonnant :</li> <li>9 = Chauffage rayonnant à </li> <li>12 = Vapeur</li> <li>Remarque : Cette option sélectionne<br/>thermostat. Remarque : Cette fonction<br/>est réglée sur Refroidissement unique</li> </ul> | <b>eau chaude</b><br>le type d'équipement contrôlé par le<br>n ne s'affiche PAS si la fonction 200<br>ment.                                                      |
| 218    | Robinet inverseur O/B                                                             | <b>0 = O (O/B sur refroidissem</b><br>1 = B (O/B sur chauffage)<br>Remarque : Cette option ne s'affich<br>configurée. Sélectionnezsilavannec<br>chauffageoudurefroidissement.                                                                                             | ent)<br>e que si la thermopompe est<br>l'inversion O/B doits'activer lors du                                                                                     |
| 220    | Étages de refroidissement / Étages<br>du compresseur 200=Conv /<br>200=HP         | 0, 1<br>Remarque: Sélectionnez le nombre c<br>compresseur contrôlés par le thermo<br>pas d'étage de refroidissement/compi                                                                                                    | l'étages de refroidissement ou de<br>stat. Réglez la valeur sur 0 s'il n'y a<br>resseur.                                                                         |
| 221    | Phases de chauffage/Phases de<br>chauffage de secours                             | Étages de chauffage : <b>1</b><br>Étages de chauffage de secours : (<br><i>Remarque : Sélectionnez le nombre c</i><br>contrôlés par le thermostat.                                                                                                    | <b>), 1</b><br>l'étages de chauffage ou Aux/E                                                                                                    |
| 230    | Réglage du ventilateur pour le<br>chauffage                                       | 1 = L'équipement contrôle le ventilate<br><b>2 = Le thermostat contrôle</b><br><i>Remarque : Cette configuration insta</i><br><i>la configuration ISU 205 est réglée à</i><br><i>convecteur.</i>                                                                          | eur<br><b>le ventilateur</b><br>llateur (ISU) ne s'affiche que si<br>air pulsé électrique ou ventilo-                                                            |
| 300    | Commutation du système                                                            | <b>0 = Manuelle</b><br>1 = Automatique                                                                                                    |                                                                                                    |
| 303    | Différentiel de commutation<br>automatique                                        | 0°F à 5°F<br>0,0°C à 2,5°C<br>Remarque : Le différentiel n'est PA:<br>représente la valeur supérieure au po<br>aumode sélectionné. Le réglage de la<br>Honeywell utilise un algorithme de po<br>Ce réglage est supérieur aux thermos                                      | S la zone morte. Le différentiel<br>intdeconsigne avantle passage<br>izonemorten estpas une option.<br>inte qui définit la zone morte à 0°F.<br>itatsprécédents. |
| 340    | Variation de charge du chauffage<br>de secours (TH4210U<br>seulement)             | <b>0 = Confort</b><br>2 = 2 °F<br>3 = 3 °F<br>4 = 4 °F<br>5 = 5 °F<br>6 = 6 °F<br>7 = 7 °F<br>8 = 8 °F                                                                                                    | 9 = 9 °F<br>10 = 10 °F<br>11 = 11 °F<br>12 = 12 °F<br>13 = 13 °F<br>14 = 14 °F<br>15 = 15 °F                                                                     |
| 350    | Temporisateur d'étage supérieur<br>de chauffage de secours<br>(TH4210U seulement) | <b>0 = Arrêt</b><br>1 = 30 minutes<br>2 = 45 minutes<br>3 = 60 minutes<br>4 = 75 minutes                                                                                                    | 5 = 90 minutes<br>6 = 2 heures<br>7 = 3 heures<br>8 = 4 heures<br>10 = 5 heures                                                                                  |

# **Options de configuration avancées (ISU) (suite)**

| N° ISU | Nom ISU                                              | Options ISU (réglage d'usine en gras)                                                                                                    |
|--------|------------------------------------------------------|----------------------------------------------------------------------------------------------------|
| 365    | Cycle du compresseur (étage 1)                       | 1 - 6<br>Remarque: Cette configuration installateur (ISU) ne s'affiche que lorsque<br>la phase de refroidissement ou la phase du compresseur est réglée à la<br>phase 1. Le nombre de cycles limite le nombre de cycles qu'un système<br>pourra effectuer sur une période de 1 h à une charge de 50 %. Par<br>exemple, lorsque réglé à 3 cycles par heure (CPH) à une charge de 50<br>%, le système n'effectuera pas plus de 3 cycles par heure (10 minutes<br>allumé, 10 minutes éteint). Le système effectue moins de cycles lorsque<br>la charge est inférieure ou supérieure à 50 %.                                                                                                    |
| 370    | Cycle de chauffage (étage 1)                         | 1 - 12<br>Remarque: Cette configuration installateur (ISU) ne s'affiche que lorsque<br>la phase de chauffage est réglée à la phase 1. Le nombre de cycles limite<br>le nombre de cycles qu'un système pourra effectuer sur une période de 1<br>h à une charge de 50%. Par exemple, lorsque réglé à 3 cycles par heure<br>(CPH) à une charge de 50%, le système n'effectuer a pas plus de 3 cycles<br>par heure (10 minutes allumé, 10 minutes éteint). Le système effectuer<br>moins de cycles lorsque la charge est inférieure ou supérieure à 50%.<br>Le réglage du nombre de cycles recommandé (par défaut) est inscrit<br>ci-dessous pour chacun des types d'équipement de chauffage : air pulsé<br>à gaz, efficacité standard = 5 CPH; air pulsé à gaz, haute efficacité = 3<br>CPH; air pulsé au mazout = 5 CPH; air pulsé électrique = 9 CPH; ventilo-<br>convecteur = 3 CPH; chauffagerayonnant à eauchaude = 3 CPH; vapeur<br>= 1 CPH. |
| 375    | Nombre de cycle de chauffage du chauffage auxiliaire | 1 - 12                                                                                                    |
| 387    | Protection du compresseur                            | 0 = Arrêt<br>1 - 5 minutes<br>Remarque: Le thermostatest équipé d'une protection du compresseur<br>(minuterie de temps d'arrêt minimum) qui empêche le redémarrage<br>trop rapide du compresseur après un arrêt. La minuterie de temps<br>d'arrêt minimum s'active après l'arrêt du compresseur. Si un appel est<br>reçu pendant que la minuterie de temps d'arrêt minimum est activée,<br>le message « Attendre » s'affichera à l'écran du thermostat. Cette<br>configuration installateur (ISU) s'affiche lorsque la configuration ISU 220<br>est au moins réglée à la phase 1.                                                                                                    |
| 425    | Système de récupération<br>intelligent adaptatif     | 0 = Non<br><b>1 = Oui</b><br>Remarque : Le système de récupération intelligent adaptatif (AIR) est un<br>paramètre de confort. L'équipement de chauffage ou de refroidissement<br>s'activera plus tôt, garantissant que la température intérieure correspond<br>à la valeur de consigne à l'heure prévue.                                                                                                    |
| 430    | Point de consigne minimum pour le<br>refroidissement | 50 °F à 99 °F (50 °F)<br>10,0 °C à 37,0 °C (10,0 °C)<br>Remarque:Latempératurederefroidissement ne peut pas être réglée en<br>dessous de ce niveau.                                                                                                    |
| 431    | Point de consigne maximum pour<br>le chauffage       | 40 °F à 90 °F (90 °F)<br>4,5 °C à 32,0 °C (32 °C)<br>Remarque: La température de chauffage ne peut pas être réglée<br>au-dessus de ce niveau.                                                                                                    |

# **Options de configuration avancées (ISU) (suite)**

| N° ISU | Nom ISU                                     | Options ISU (réglage d'usine en gras)                                                                                                    |  |  |
|--------|---------------------------------------------|----------------------------------------------------------------------------------------------------|--|--|
| 435    | Verrouillage du clavier                     | 0 = Aucun<br>1 = Partiel<br>2 = Total<br><i>Remarque</i><br>Déverrouillé: l'utilisateur a accès à tous les paramètres du thermostat.<br>Verrouillage partiel : l'utilisateur ne peutmodifier que les paramètres de<br>température.<br>Verrouillé : l'utilisateur ne peutmodifier aucun paramètre. L'écran sera<br>verrouillé : leon le code d'usine par défaute tne pourra être changé. Ce<br>code s'affiche brièvement lorsque vous êtes sur le point de verrouiller<br>l'écran du thermostat. Veuillez conserver le code en lieu sûr en vue de<br>consultations ultérieures.                                                                                                    |  |  |
| 702    | Nombre de filtres à air                     | 0 - 2<br>Remarque : Cette configuration installateur indique le nombre de filtres à<br>air dusystème.                                                                                                    |  |  |
| 711    | Rappel de remplacement du filtre<br>à air 1 | 0 = Arrêt10 = 45 jours calendaires1 = 10 jours de fonctionnement11 = 60 jours calendaires2 = 20 jours de fonctionnement12 = 75 jours calendaires3 = 30 jours de fonctionnement13 = 3 mois calendaires4 = 45 jours de fonctionnement13 = 3 mois calendaires5 = 60 jours de fonctionnement15 = 5 mois calendaires6 = 90 jours de fonctionnement16 = 6 mois calendaires7 = 120 jours de fonctionnement18 = 12 mois calendaires9 = 30 jours de fonctionnement19 = 15 mois calendaires9 = 30 jours calendaires19 = 15 mois calendaires9 = 30 jours calendaires19 = 15 mois calendaires9 = 30 jours calendaires19 = 15 mois calendaires9 = 10 jours calendaires19 = 15 mois calendaires9 = 10 jours calendaires19 = 15 mois calendaires9 = 10 jours calendaires19 = 15 mois calendaires9 = 10 jours calendaires19 = 15 mois calendaires9 = 10 jours calendaires19 = 15 mois calendaires9 = 10 jours calendaires19 = 15 mois calendaires10 jours calendaires19 = 15 mois calendaires11 jours calendaires19 = 15 mois calendaires12 jours calendaires10 = 10 jours calendaires13 jours calendaires10 = 10 jours calendaires14 jours calendaires10 = 10 jours calendaires15 jours calendaires10 = 10 jours calendaires16 jours calendaires10 = 10 jours calendaires17 jours calendaires10 = 10 jours calendaires18 jours calendaires10 = 10 jours calendaires1 |  |  |
| 712    | Rappel de remplacement du filtre<br>à air 2 | <b>0 = Arrêt</b> 10 = 45 jours calendaires1 = 10 jours de fonctionnement11 = 60 jours calendaires2 = 20 jours de fonctionnement12 = 75 jours calendaires3 = 30 jours de fonctionnement13 = 3 mois calendaires4 = 45 jours de fonctionnement14 = 4 mois calendaires5 = 60 jours de fonctionnement15 = 5 mois calendaires6 = 90 jours de fonctionnement16 = 6 mois calendaires7 = 120 jours de fonctionnement18 = 12 mois calendaires9 = 30 jours de fonctionnement19 = 15 mois calendaires9 = 30 jours calendaires19 = 15 mois calendaires9 = 30 jours calendaires19 = 15 mois calendaires9 = 12 marque : Définissez un rappel pour vous alerter lorsqu'il faut changerle filtre à air. Choisissez un rappel basé sur le calendrier ou sur le temps de fonctionnement.                                                                                                    |  |  |
| 1400   | Rétroéclairage                              | <b>0 = Sur demande</b><br>1 = Continu<br><i>Remarque : Fil commun nécessaire pour fonctionnement continu.</i>                                                                                                    |  |  |
| 1401   | Luminosité du rétroéclairage                | 1 - 5<br>Remarque : Uniquement affiché si le rétroéclairage continuest<br>sélectionné.                                                                                                    |  |  |
| 1410   | Format de l'horloge                         | <b>12</b> / 24                                                                                                    |  |  |
| 1415   | Heure d'été/hiver                           | 0 = Arrêt<br><b>1 = Marche</b><br><i>Remarque : Réglez sur Arrêt dans les régions qui ne passent pas à l'heure</i><br><i>d'été.</i>                                                                                                    |  |  |
| 1420   | Décalage d'affichage de<br>température      | -3 °F à 3 °F (0)<br>-1,5 °C à 1,5 °C (0)<br>Remarque: 0 °F – aucune différence entre la température affichée<br>et la température réelle de la pièce. Le thermostat peut afficher<br>une température jusqu'à 1,5 °C (3 °F) plus ou moins élevée que la<br>température réelle.                                                                                                    |  |  |

# Test du système de l'installateur

Pour réaliser un test du système :

- 1 Appuyer sur **CENTER** (Centre) et sur les boutons ⊕pendant 3 secondes environ pour accéder au menu des réglages avancés.
- 2 Utiliser →pour passer à TEST. Appuyer sur Select (Sélectionner) pour accéder au test du système.
- 3 Appuyez sur ⊕ pour sélectionner les modes « Heat » (chauffage), « Cool » (climatisation), « Fan » (ventilateur) et « Em » (urgence). « Heat » (chauffage) (TH4210U seulement) ou « Ver » (renseignements sur le modèle du thermostat). Appuyer sur Select (Sélectionner).
- 5 Utiliser le bouton **Home** (Accueil) pour quitter le test du système.

| Fellowing Schedule |
|--------------------|
| Mode Menu Fan      |
| ТЕСТ               |
|                    |

| Test du système       |   | Statut du système          |  |  |
|-----------------------|---|----------------------------|--|--|
| Chauffage             | 0 | Tous désactivés            |  |  |
|                       | 1 | Chauffage                  |  |  |
| Refroidissement       | 0 | Tous désactivés            |  |  |
|                       | 1 | Refroidissement            |  |  |
| Ventilateur           | 0 | Ventilateur à l'arrêt      |  |  |
|                       | 1 | Ventilateur activé         |  |  |
| Chauffage             | 0 | D'urgence chauffage éteint |  |  |
| d'urgence<br>(тнираци | 1 | D'urgence chauffage activé |  |  |
| seulement)            |   |                            |  |  |

# **Caractéristiques techniques**

**Plages de température** Chauffage : 40 °F à 90 °F (4,5 °C à 32,0 °C) Refroidissement : 50 °F à 99 °F (10,0 °C à 37,0 °C)

**Température de service** 37 °F à 102 °F (2,8 °C à 38,9 °C)

**Température d'expédition** -20 °F à 120 °F (-28,9 °C à 48,9 °C)

Humidité relative de service 5 % à 90 % (sans condensation)

### Encombrement en po (mm) (H x L x P)

4-1/16 po de haut x 4-1/16 po de large x 1-5/32 po de profondeur

103,5 mm de haut x 103,5 mm de large x 29 mm de profondeur

### **Caractéristiques électriques**

| Borne                                              | Tension<br>(50/60 Hz) | Courant de<br>fonctionnement |
|----------------------------------------------------|-----------------------|------------------------------|
| W Chauffage                                        | 20-30 V c.a.          | 0,02-1,0 A                   |
| (Powerpile)                                        | 750 mV c.c.           | 100 mA c.c.                  |
| <b>W2</b> Chauffage auxiliaire (TH4210U seulement) | 20-30 V c.a.          | 0,02-1,0 A                   |
| E Chauffage d'urgence (TH4210U seulement)          | 20-30 V c.a.          | 0,02-0,5 A                   |
| Y Étage de compresseur                             | 20-30 V c.a.          | 0,02-1,0 A                   |
| <b>G</b> Ventilateur                               | 20-30 V c.a.          | 0,02-0,5 A                   |
| O/B Commutation                                    | 20-30 V c.a.          | 0,02-0,5 A                   |
| L/A Entrée                                         | 20-30 V c.a.          | 0,02-0,5 A                   |

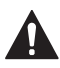

### MISE EN GARDE: RISQUE DE CHOC ÉLECTRIQUE

Peut provoquer des chocs électriques ou endommager le matériel. Couper l'alimentation électrique avant d'effectuer le raccordement.

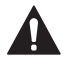

### MISE EN GARDE: RISQUE DE DOMMAGES DE L'ÉQUIPEMENT

La protection du compresseur est annulée durant le test. Pour éviter d'endommager l'équipement, éviter d'actionner le compresseur trop rapidement.

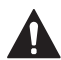

### MISE EN GARDE : AVIS RELATIF AU MERCURE

Si ce produit remplace un régulateur contenant du mercure dans un tube scellé, ne pas mettre l'ancien régulateur à la poubelle. Contacter le responsable de gestion des déchets local pour les instructions concernant le recyclage et l'élimination.

### Service à la clientèle

Pour obtenir de l'aide avec ce produit, prière de visiter **customer.honeywell.com**.

Ou appeler le numéro gratuit du service à la clientèle de Honeywell en composant le **1-800-468-1502.** 

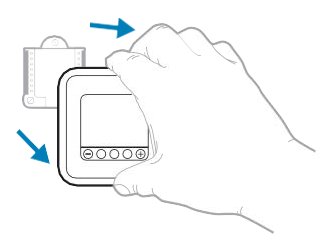

Tirer pour retirer le thermostat du UWP.

### Home and Building Technologies

Aux États-Unis:

Honeywell

1985 Douglas Drive North

Golden Valley, MN 55422-3992

customer.honeywell.com

 Marque de commerce déposée aux É.-U.
 © 2017 Honeywell International Inc.
 33-00187EFS—05 M.S. Rev. 06-17 Imprimé aux états-Unis

# Honeywell

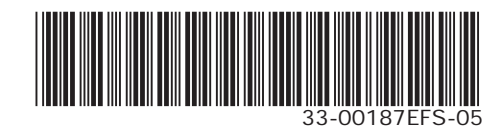

# Honeywell | Home

# T4 Pro

Termostato programable

# Instrucciones para la instalación

### El paquete incluye:

- Termostato T4Pro
- Sistema de montaje UWP<sup>™</sup>
- Adaptador de instalación estándar de Honeywell (adaptador para cajetín de empalmes)
- Placa de cubierta decorativa Honeywell pequeña; tamaño 4-49/64 in x 4-49/64 in x 11/32 in (121 mm x 121 mm x 9 mm)
- Tornillos y tarugos
- 2 baterías AA
- Instrucciones de instalación y Guía del usuario

# Instalación de la placa de cubierta opcional

**NOTA:** Si no se necesita la placa de cubierta opcional, consulte "Instalación del sistema de montaje con UWP" en la página siguiente.

Utilice la placa de cubierta opcional cuando:

- Monte el termostato en un cajetín de empalmes eléctricos
- O cuando necesite cubrir un espacio de pintura que haya dejado el termostato existente.
- Antes de comenzar, desconecte la alimentación del interruptor o la caja de disyuntores. Separe el adaptador del cajetín de empalmes de la placa de cubierta. Consulte la Figura 1.
- Monte el adaptador del cajetín de empalmes a la pared o a un cajetín eléctrico utilizando cualquiera de los ocho agujeros para los tornillos. Inserte y apriete los tornillos de montaje que se suministran con el kit de placa de cubierta. No apriete demasiado. Consulte la Figura 2. Asegúrese de que la placa del adaptador esté nivelada.
- Fije la UWP suspendiéndola del gancho superior del adaptador del cajetín de empalmes y luego fijando a presión la parte inferior del UWP en su lugar. Consulte la Figura 3.
- Fije la placa de cubierta a presión en el adaptador del cajetín de empalmes. Consulte la Figura 4.

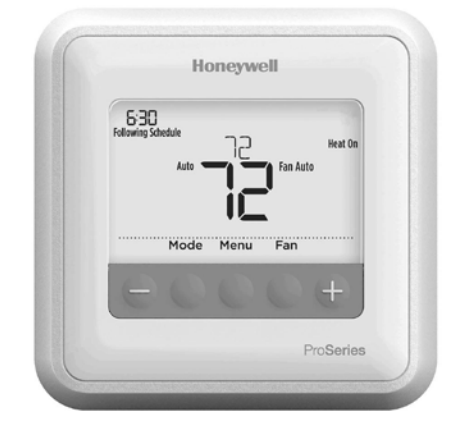

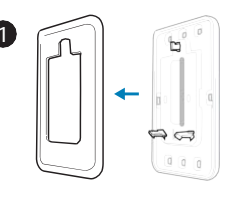

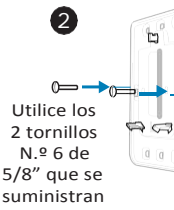

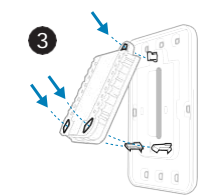

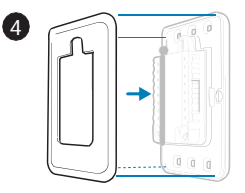

# Instalación del sistema de montaje con UWP

- Antes de comenzar, desconecte el suministro de electricidad en la caja de interruptores de circuito o el interruptor. Abra el paquete para encontrar la UWP. Consulte la Figura 1.
- Coloque la UWP en la pared. Nivele y marque la posición de los tornillos. Consulte la Figura 2. Perfore agujeros en las posiciones marcadas y después introduzca en la pared los tarugos que se suministran golpeando ligeramente con un martillo.
  - Perfore orificios de 7/32"
     (5.6 mm) en el panel de yeso.
- Hale para abrir la tapa e inserte los cables a través del agujero de cableado en el UWP. Consulte la Figura 3.
- Coloque la UWP sobre los tarugos de pared. Inserte y apriete los tornillos de montaje que se suministran con la UWP. No apriete demasiado. Apriete solo hasta que la UWP no se mueva. Cierre la tapa. Consulte la Figura 4.

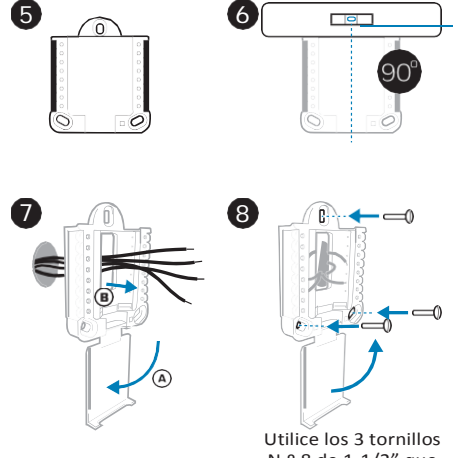

N.º 8 de 1-1/2" que se suministran

## Opciones de suministro eléctrico

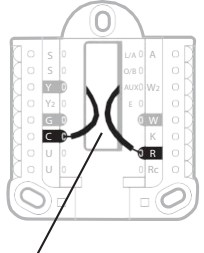

Inserte los cables **R** y **C** en los terminales designados para el suministro primario de de energía de CA (el terminal C es opcional si se instalan baterías, pero se recomienda). Retire los cables presionando las lengüetas terminales.

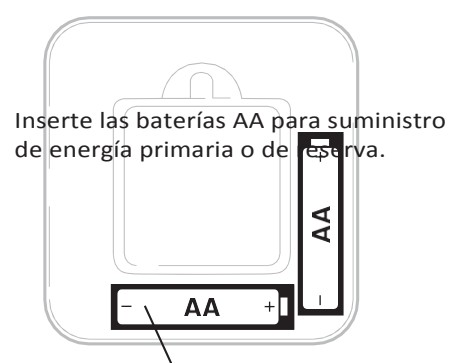

### Configuración de las lengüetas de los controles deslizantes

## (puente incorporado)

Configure la lengüeta del control deslizante R.

- Utilice el puente integrado (lengüeta deslizante R) para diferenciar entre unoo dos sistemas de transformadores.
- Si hay solo un cable R y está conectado al terminal R, Rc o RH, coloque el control deslizante en la posición superior (1 cable).
- Si hay solo un cable conectado al terminal R y un cable conectado al terminal Rc, configure el control deslizante en la posición inferior (2 cables).

**NOTA:** Las lengüetas de los controles deslizantes para terminales U deben dejarse en su lugar en los modelos T4 Pro.

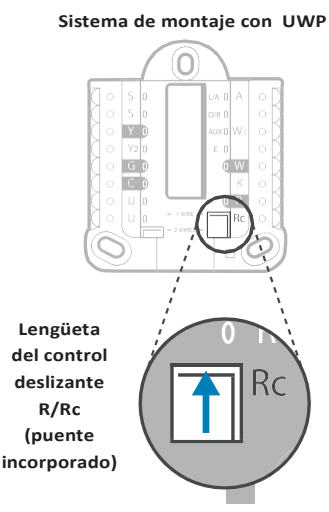

## Designaciones de los terminales del cableado del UWP

| s  | No se utiliza para el<br>termostato T4.                                                                                         | L/A - A     | No se utiliza para el<br>termostato T4.                                |                                                                                                    |
|----|----------------------------------------------------------------------------------------------------|-------------|------------------------------------------------------------------------|----------------------------------------------------------------------------------------------------|
| S  |                                                                                                    | О/В         | Válvula de cambio                                                      | O Y2 E O W                                                                                                    |
| Y  | Contactor del<br>compresor (etapa 1)                                                                                            | AUX -<br>W2 | Calefacción auxiliar<br>(únicamente TH4210U)                           |                                                                                                    |
| Y2 | No se utiliza para el<br>termostato T4.                                                                                         | E           | Calefacción de emergencia<br>(únicamente TH4210U)                      | Nota: No todos<br>los terminales se<br>pueden utilizar,<br>dependiendo del<br>tipo de sistema<br>que se está<br>cableando. Los<br>terminalos do uso |
| G  | Relé del ventilador                                                                                                    | w           | Relé de calefacción (etapa 1)                                          |                                                                                                    |
| с  | Común de 24 V CA.<br>Para sistemas de 2<br>transformadores,<br>utilice el cable común<br>del transformador de<br>refrigeración. | к           | Conecte a K en el módulo de<br>ahorro de cableado**                    |                                                                                                    |
| U  | No se utiliza para el                                                                                                    | R           | Alimentación de 24 V CA<br>desde el transformador de<br>calefacción*   | más común están<br>sombreados.                                                                                                    |
| U  | termostato T4.                                                                                                    | Rc          | Alimentación de 24 V CA<br>desde el transformador de<br>refrigeración* |                                                                                                    |

\* El terminal se puede puentear utilizando la lengüeta del control deslizante. Consulte "Configuración de las lengüetas de los controles deslizantes"

\*\* El módulo de ahorro de cableado THP9045A1023 se utiliza en los sistemas de calefacción/ refrigeración que solo tienen cuatro cables en el termostato y cuando se necesita un quinto cable como cable común. Utilice el terminal K en lugar de los terminales Y y G en sistemas convencionales o de bomba de calor para proporcionar el control del ventilador y del compresor a través de un solo cable: el cable sin usar entonces se convierte en el cable común. Consulte las instrucciones de THP9045 para obtener más información.

### Cableado de sistemas convencionales: aire forzado e hidrónico

### Sistema de 1 etapa de calefacción/1 etapa de

- refrigeración (1 transformador)
- R Alimentación[1]
- Rc [R+Rc unidos por la lengüeta del control deslizante] [2]
- Y Contactor del compresor
- C Común de 24 V CA [3]
- W Relé de calefacción
- G Relé del ventilador

### Sistema de calefacción únicamente

- R Alimentación[1]
- Rc [R+Rc unidos por la lengüeta del control deslizante] [2]
- C Común de 24 V CA [3]
- W Relé de calefacción

### Sistema de calefacción únicamente

(Series 20) [5]

- R Terminal "R" de la válvula de la Serie 20 [1]
- Rc [R+Rc unidos por la lengüeta del control deslizante] [2]
- Y Terminal "W" de la válvula de la Serie 20
- C Común de 24 V CA [3]
- W Terminal "B" de la válvula de la Serie 20

### Sistemade calefacción únicamente (Válvula

de zona accionada por electricidad) [5]

- R Alimentación[1]
- Rc [R+Rc unidos por la lengüeta del control deslizante] [2]
- W Válvula
- C Común de 24 V CA [3]

### Cableado de sistemas de bomba de calor

### Sistema de bomba de calor de 1 etapa de calefacción/1 etapa de refrigeración

- R Alimentación[1]
- Rc [R+Rc unidos por la lengüeta del control deslizante] [2]
- Y Contactor del compresor
- C Común de 24 V CA [3]
- O/B Válvuladecambio[7]
- G Relé del ventilador

### Sistema de bomba de calor de 2 etapa de calefacción/1 etapa de refrigeración (únicamente TH4210U)

- R Alimentación [1]
- Rc [R+Rc unidos por la lengüeta del control deslizante] [2]
- Y Contactor del compresor
- C Común de 24 V CA [3]
- O/B Válvuladecambio[7]
- G Relé del ventilador
- AUX Calefacción auxiliar

refrigeración a 0.

cambioa calefacción).

- E Relé de la calefacción de emergencia
- L Entrada de falla de la bomba de calor

[5] En ISU, configure el tipo de sistema en calefacción a calefacción radiante. Configure la cantidad de etapas de

[7] En la configuración por el instalador, configure la válvula

de cambio en O (para un cambio a refrigeración) o B (para

### NOTAS

Especificaciones del cable: Utilice cable para termostato de calibre 18 a 22. No se requiere cable blindado.

- [1] Suministro de energía. Proporcione los medios de desconexión y de protección contra sobrecargas según se requiera.
- [2] Mueva la lengüeta del control deslizante R de la placa de pared a la posición R. Para obtener más información, consulte "Configuración de las lengüetas de los controles deslizantes" en la página 3.
- [3] Conexión común de 24 V CA opcional.
- [4] Laconexión común deberá realizarse desde el transformador de refrigeración.

### Sistema de 1 etapa de calefacción/1 etapa de

- refrigeración (2 transformadores)
- R Alimentación (transformador de calefacción) [1]
- Rc Alimentación (transformador de refrigeración) [1]
- Y Contactor del compresor
- C Común de 24 V CA [3, 4]
- W Relé de calefacción
- G Relé del ventilador

### Sistema de calefacción únicamente con ventilador

- R Alimentación [1]
- Rc [R+Rc unidos por la lengüeta del control deslizante] [2]
- C Común de 24 V CA [3]
- W Relé de calefacción
- G Relé del ventilador

### Sistema de refrigeración únicamente

- R Alimentación [1]
- Rc [R+Rc unidos por la lengüeta del control deslizante] [2]
- Y Contactor del compresor
- C Común de 24 V CA [3]
- G Relé del ventilador

# Montaje del termostato

- 1. Introduzca el excedente de cable en la abertura de la pared.
- 2. Cierre la tapa de la placa de la UWP. Debe permanecer cerrada sin quedar protuberante.
- Alinee la UWP con el termostato y presione suavemente hasta que el termostato calce en su lugar.
- 4. Conecte el suministro de electricidad en la caja de interruptores de circuito o en el interruptor.

# Configuraciones del sistema operativo

- 1 Presione el botón **Mode** (modo) para pasar al siguiente modo disponible en el sistema.
- 2 Alterne a través de los modos hasta que se muestre el modo de sistema requerido y deje que se active.

**NOTA:** Los modos disponibles del sistema varían según el modelo y las configuraciones del sistema.

### Modos del sistema:

- Auto (Automático): El termostato selecciona el sistema de calefacción o refrigeración según sea necesario.
- Heat (Calefacción): El termostato controla solamente el sistema de calefacción.
- **Cool (Refrigeración):** El termostato controla solamente el sistema de refrigeración.
- Em Heat (únicamente TH4210U) (Calefacción Em) (solamente para bombas de calor con calefacción auxiliar): El termostato controla el calor auxiliar. No se utiliza el compresor.
- Off (Apagado): El sistema de calefacción y refrigeración está apagado. El ventilador aún funcionará si está configurado en On (Encendido).

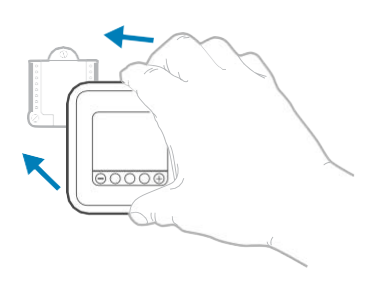

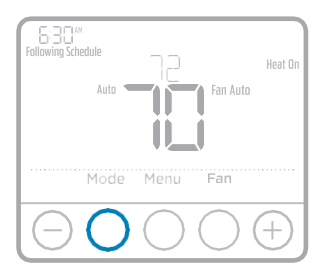

# Configuraciones de funcionamiento del ventilador

- 1 Presione el botón **Fan** (ventilador) para pasar al siguiente modo de ventilador disponible.
- 2 Alterne a través de los modos hasta que se muestre el modo de sistema requerido y déjelo para que se active.

**NOTA:** Los modos disponibles del ventilador varían según las configuraciones del sistema.

### Modos del ventilador:

- Auto (Automático): El ventilador funciona solo cuando el sistema de calefacción o de refrigeración está encendido.
- On (encendido): El ventilador está siempre encendido.

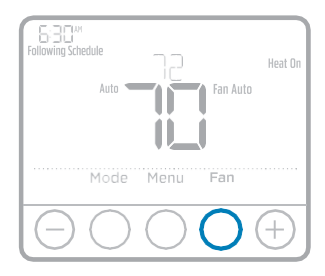

# Configuración por el instalador (ISU)

- Presione y sostenga CENTER (centro) y los botones + durante aproximadamente 3 segundos para ingresar al menú avanzado.
- 2 Presione Select (seleccionar) para ingresar al ISU.
- 3 Presione **Select** (seleccionar) para avanzar a través de las opciones del menú de configuración.
- 4 Presione ⊕o ⊕para cambiar los valores o seleccionar las opciones disponibles.
- 5 Presione Select (seleccionar) y confirme la configuración o presione Back (atrás) para ignorar los cambios y regresar a la pantalla del menú ISU para continuar revisando otra opción de configuración.
- 6 Para finalizar el proceso de configuración y guardar los cambios, presione Home (inicio) y regrese a la pantalla de inicio.

**NOTA:** Una lista completa de todos los parámetros de configuración y opciones se muestra a continuación y continúa hasta la página page 9.

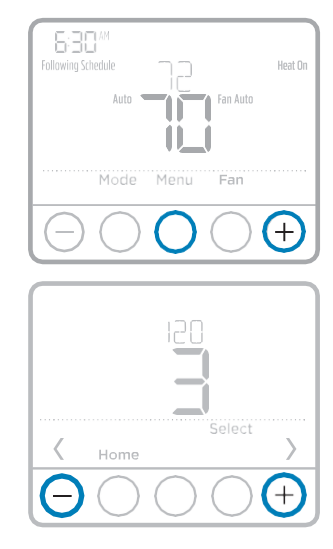

# Opciones avanzadas de configuración (ISU)

**NOTA:** Dependiendo de las configuraciones del sistema, es posible que no todas las opciones estén disponibles.

| N.º del ISU | Nombre del ISU                         | Opciones del ISU (las configuraciones predeterminadas de fábrica están en negrita)                                                                                                    |  |
|-------------|----------------------------------------|----------------------------------------------------------------------------------------------------|--|
| 120         | Opciones de programación               | 0=Noprogramable<br>2=Programable 5-2<br><b>3 = Programable 5-1-1</b><br>4 = Programable para 7 días<br>Nota: Aquí puede cambiar el cronograma predeterminado de MO-FR,<br>SA-SU (LUN-VIE, SÁB-DOM). Para editar los períodos durante los días,<br>los punhos de referencia de temperatura o para activar/desactivar el<br>cronograma, toque MENU (Menú) y diríjase a SCHEDULE (Cronograma). |  |
| 125         | Escala de indicación de<br>temperatura | <b>0 = Fahrenheit</b><br>1 = Centígrados                                                                                                    |  |
| 200         | Tipo de sistema de calefacción         | <ul> <li>1 = Calefacción de aire forzado convencional</li> <li>2 = Bomba de calor</li> <li>3 = Calefacción radiante</li> <li>5 = Ninguna (refrigeración únicamente)</li> <li>Nota: Esta opción selecciona el tipo de sistema básico que controlará el termostato.</li> </ul>                                                                                                    |  |

# Opciones avanzadas de configuración (ISU) (continuado)

| N.º del ISU | Nombre del ISU                                                                  | Opciones del ISU (las configuraciones predeterminadas de fábrica están en negrita)                                                                                                    |  |  |
|-------------|---------------------------------------------------------------------------------|----------------------------------------------------------------------------------------------------|--|--|
|             |                                                                                 | Calefacción de aire forzado convencional:<br>1 = Aire forzado por gas de eficiencia estándar<br><b>2 = Aire forzado por gas de alta eficiencia</b><br>3 = Aire forzado por aceite<br>4 = Aire forzado por electricidad<br>5 = Serpentín del ventilador agua caliente                                                                                                    |  |  |
| 205         | Tipo de equipo de calefacción                                                   | Bomba de calor:<br><b>7 = Bomba de calor aire a aire</b><br>8 = Bomba de calor geotérmica                                                                                                    |  |  |
|             |                                                                                 | Calefacción radiante:<br><b>9 = Agua caliente por calefacción radiante</b><br><b>12 =</b> Vapor<br>Nota: Esta opción selecciona el tipo de equipo que controlará su<br>termostato. Nota: Esta característica NO aparecerá si la característica<br>200 se configura en Cool Only (Solo refrigeración).                                                                                                    |  |  |
| 218         | Válvula de inversión O/B                                                        | <b>0 = O (O/B en refrigeración)</b><br>1 = B (O/B en calefacción)<br>Nota: Esta opción solo aparece si se configura la bomba de calor.<br>Seleccione si la válvula de inversión O/B debe suministrar energía en<br>refrigeración o en calefacción                                                                                                    |  |  |
| 220         | Etapas de refrigeración / etapas<br>del compresor 200=Conv /<br>200=HP          | 0, 1<br>Nota: Seleccione cuántas etapas de refrigeración o del compresor de su<br>equipo controlará el termostato. Configure el valor en 0 si no tiene etapa<br>de refrigeración/etapa del compresor.                                                                                                    |  |  |
| 221         | Fases de calefacción / Fases de<br>la calefacción de respaldo                   | Etapas de calefacción: 1<br>Etapas de calefacción de reserva: 0, 1<br>Nota: Seleccione cuántas etapas de calefacción o Aux/E de su equipo<br>controlará el termostato.                                                                                                    |  |  |
| 230         | Control del ventilador en<br>calefacción                                        | 1 = El equipo controla el ventilador<br><b>2 = El termostato controla el ventilador</b><br>Nota: este ISU solo se muestra si se configuró ISU 205 como aire forzado<br>eléctrico o como ventiloconvector.                                                                                                    |  |  |
| 300         | Cambio de sistema                                                               | <b>O = Manual</b><br>1 = Automático<br>Nota: El termostato puede controlar de manera automática tanto la<br>calefacción como la refrigeración, con el fin de mantener la temperatura<br>internadeseada. Parapoder seleccionar elmodode sistema "automático"<br>en la pantalla de inicio del termostato, active esta característica.<br>Desactívela si desea controlar la calefacción o la refrigeración de forma<br>manual. |  |  |
| 303         | Diferencial de conversión<br>automática                                         | de 0°F a 5°F<br>de 0.0°C a 2.5°C<br>Nota: El diferencial NO es la banda muerta. El diferencial significa cuánto<br>avanza después de pasar el punto de referencia antes de cambiar al modo<br>seleccionado. La configuración de la banda muerta no es una opción.<br>Honeywell utiliza un algoritmo avanzado que fija la banda muerta en 0°F.<br>Esto es más avanzado que en los termostatos anteriores.                    |  |  |
| 340         | Descenso del calor de reserva<br>(únicamente TH4210U)                           | $0 = Confort$ $9 = 9 \degree F$ $2 = 2 \degree F$ $10 = 10 \degree F$ $3 = 3 \degree F$ $11 = 11 \degree F$ $4 = 4 \degree F$ $12 = 12 \degree F$ $5 = 5 \degree F$ $13 = 13 \degree F$ $6 = 6 \degree F$ $14 = 14 \degree F$ $7 = 7 \degree F$ $15 = 15 \degree F$ $8 = 8 \degree F$ $7 = 7 \degree F$                                                                                                    |  |  |
| 350         | Temporizador secundario<br>de la calefacción de reserva<br>(únicamente TH4210U) | 0 = Apagado         5 = 90 minutos           1 = 30 minutos         6 = 2 horas           2 = 45 minutos         7 = 3 horas           3 = 60 minutos         8 = 4 horas           4 = 75 minutos         10 = 5 horas                                                                                                    |  |  |

# Opciones avanzadas de configuración (ISU) (continuado)

| N.º del ISU | Nombre del ISU                                                                              | Opciones del ISU (las configuraciones predeterminadas de fábrica están en negrita)                                                                                                    |
|-------------|---------------------------------------------------------------------------------------------|----------------------------------------------------------------------------------------------------|
| 365         | Frecuencia del ciclo del<br>compresor (etapa 1)                                             | 1 - 6<br>Nota: este ISU solo se muestra si se configuró la fase de compresión o<br>de refrigeración como 1 fase. La frecuencia de ciclo limita la cantidad<br>máxima de veces que el sistema puede realizar un ciclo en un período de<br>1 hora con una carga del 50 %. Por ejemplo, cuando se configura en 3<br>CPH y con una carga del 50 %, la cantidad máxima de ciclos del sistema<br>será de 3 por hora (10 minutos encendido, 10 minutos apagado). El<br>sistema realiza ciclos con menos frecuencia cuando las condiciones de<br>carga son menores o mayores que una carga del 50 %.                                                                                                    |
| 370         | Frecuencia del ciclo de<br>calefacción (etapa 1)                                            | 1 - 12<br>Nota: este ISU solo se muestra si se configuró la fase de calefacción como<br>1 fase. La frecuencia de ciclo limita la cantidad máxima de veces que el<br>sistema puede realizar un ciclo en un período de 1 hora con una carga<br>del 50 %. Por ejemplo, cuando se configura en 3 CPH y con una carga<br>del 50 %, la cantidad máxima de ciclos del sistema será de 3 por hora<br>(10 minutos encendido, 10 minutos apagado). El sistema realiza ciclos<br>con menos frecuencia cuando las condiciones de carga son menores<br>o mayores que una carga del 50 %. A continuación, se detallan las<br>configuraciones recomendadas (predeterminadas) para la frecuencia<br>de ciclo según cada tipo de equipo de calefacción: aire forzado de gas<br>de eficiencia estándar = 5 CPH; aire forzado de gas de alta eficiencia =<br>3 CPH, aire forzado de petróleo = 5 CPH; aire forzado eléctrico = 9 CPH;<br>ventiloconvector = 3 CPH; calefacción radiante de agua caliente = 3 CPH;<br>vapor = 1 CPH. |
| 375         | Calefacción auxiliar de<br>frecuencia de ciclo de la<br>calefacción (únicamente<br>TH4210U) | 1 - 12                                                                                                    |
| 387         | Protección del compresor                                                                    | 0 = Apagado<br>1 - 5 minutos<br>Nota: el termostatoposee una protección incorporada para el compresor<br>(temporizador de apagado mínimo) que impide que el compresor<br>se reinicie con demasiada anticipación después de un apagado. El<br>temporizador de apagado mínimo se activa después de que se apaga el<br>compresor. Si hay una señal de activación mientras el temporizador de<br>apagado mínimo está activo, el termostato indica "Wait" (Espere) en la<br>pantalla. Este ISU se muestra si se configuró ISU 220 como almenos 1<br>fase.                                                                                                    |
| 425         | Recuperación inteligente<br>adaptable (Adaptive Intelligent<br>Recovery, AIR)               | 0 = No<br><b>1 = Sí</b><br>Nota: Recuperación inteligente adaptable (Adaptive Intelligent Recovery,<br>AIR) es una configuración de confort. El equipo de calefacción o<br>refrigeración se activará más temprano, para que la temperatura en<br>interiores coincida con el punto de referencia a la hora programada.                                                                                                    |
| 430         | Punto de referencia mínimo de<br>refrigeración                                              | 50 °F a 99 °F (50 °F)<br>10.0 °C a 37.0 °C (10.0 °C)<br>Nota: La temperatura de refrigeración no puede configurarse por debajo<br>de estenivel.                                                                                                    |
| 431         | Punto de referencia máximo de<br>calefacción                                                | 40 °F a 90 °F (90 °F)<br>4.5 °C a 32.0 °C (32 °C)<br>Nota: La temperatura de calefacción no puede configurarse por encima<br>de estenivel.                                                                                                    |

# Opciones avanzadas de configuración (ISU) (continuado)

| N.º del ISU | Nombre del ISU                                 | Opciones del ISU (las configuraciones predeterminadas de fábrica están en negrita)                                                                                                    |  |  |  |
|-------------|------------------------------------------------|----------------------------------------------------------------------------------------------------|--|--|--|
| 435         | Bloqueo del teclado                            | <ul> <li><b>0 = Ninguno</b> <ol> <li><b>1 = Parcial</b></li> <li><b>2 = Lleno</b> </li> <li><i>Nota:</i></li> </ol> </li> <li><b>Desbloqueado:</b> el usuario tiene acceso a todas las configuraciones del termostato.</li> <li><b>Parcialmente bloqueado:</b> el usuario puede modificar únicamente las configuraciones de temperatura.</li> <li><b>Totalmente bloqueado:</b> el usuario no puede modificar ninguna configuración. La pantalla estará bloqueada por un código predeterminado de fábrica y no puede modificarse. Este código se muestra por un tiempo breve, cuando se está por bloquear la pantalla del termostato. Anote el código en un lugar seguro para usarlo como referencia más adelante.</li> </ul>                                                                         |  |  |  |
| 702         | Cantidad de filtros de aire                    | 0 - 2<br>Nota: este ISU se refiere a la cantidad de filtros de aire del sistema.                                                                                                    |  |  |  |
| 711         | Recordatorio 1 de cambio del<br>filtro de aire | <b>0 = Apagado</b> 1=10días detiempo de ejecución10 = 45 días calendario2=20días detiempo de ejecución11 = 60 días calendario3=30días detiempo de ejecución12 = 75 días calendario4=45 días detiempo de ejecución13 = 3 meses calendario5=60días detiempo de ejecución14 = 4 meses calendario6=90días detiempo de ejecución15 = 5 meses calendario7 = 120 días de tiempo de16 = 6 meses calendario9 = 150 días de tiempo de18 = 12 meses calendario9 = 30 días calendario19 = 15 meses calendario9 = 30 días calendario19 = 15 meses calendario8 = 12 configure un recordatorio de cuándo debe cambiar el filtro de aire.Elija siel recordatorio se basará en los días calendario o en los días de funcionamiento del equipo.                                                                        |  |  |  |
| 712         | Recordatorio 2 de cambio del<br>filtro de aire | <b>0 = Apagado</b> 1=10díasdetiempodeejecución10 = 45 días calendario2=20díasdetiempodeejecución11 = 60 días calendario3=30díasdetiempodeejecución12 = 75 días calendario4=45 díasdetiempodeejecución13 = 3 meses calendario5=60díasdetiempodeejecución14 = 4 meses calendario6=90díasdetiempodeejecución15 = 5 meses calendario7 = 120 días de tiempo de16 = 6 meses calendario8=150días de tiempo de18 = 12 meses calendario9 = 30 días de tiempo de19 = 15 meses calendario9 = 30 días calendario19 = 15 meses calendario9 = 30 días calendario19 = 15 meses calendario9 = 30 días calendario19 = 15 meses calendario0 = 12 configure un recordatorio de cuándo debe cambiar el filtro de aire.Elija siel recordatorio se basará en los días calendario o en los días defuncionamiento deleguipo. |  |  |  |
| 1400        | Iluminación de fondo                           | <b>0 = A petición</b><br>1 = Continua<br>Nota: El cable común es necesario para la iluminación continua.                                                                                                    |  |  |  |
| 1401        | Brillo de la iluminación de fondo              | 1 - 5<br>Nota: Solo se muestra si se selecciona la iluminación de fondo continua.                                                                                                    |  |  |  |
| 1410        | Formato del reloj                              | <b>12</b> / 24                                                                                                    |  |  |  |
| 1415        | Horario de verano                              | 0 = Apagado<br><b>1 = Encendido</b><br>Nota: Configúrelo como Off (apagado) en las regiones en que no se sigue<br>unhorariode verano.                                                                                                    |  |  |  |
| 1420        | Ajuste del indicador de<br>temperatura         | -3 a 3F (0)<br>-1.5 a 1.5C (0)<br>Nota: 0°F. No hay diferencia entre la temperatura que se muestra y la<br>temperatura ambiente real. El termostato puede mostrar hasta 3°F (1,5<br>C) menos o más que la temperatura medida real.                                                                                                    |  |  |  |

# Prueba del sistema por parte del instalador

Para realizar una prueba del sistema:

- Presione y sostenga CENTER (centro) y los botones + durante aproximadamente
   3 segundos para ingresar al menú avanzado.
- 2 Use ⊕para ir a TEST (prueba). Presione Select (seleccionar) para iniciar la prueba del sistema.
- 3 Utilice ⊕para alternar entre Heat (Calefacción), Cool (Refrigeración), Fan (Ventilador), Em. Heat (Calefacción de emergencia) (únicamente TH4210U) o Ver (Información de versión del termostato).
- 4 Presione ⊕para encender la calefacción, la refrigeración o el ventilador. Presione ⊖para apagarlos.
- 5 Use el botón **Home** (inicio) para salir de la prueba del sistema.

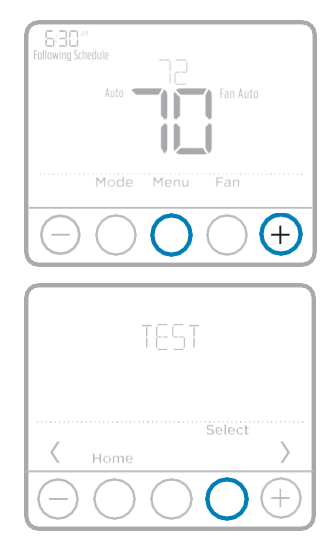

| Fideba del Sistema                           |   | Estados del sistema                 |  |  |  |
|----------------------------------------------|---|-------------------------------------|--|--|--|
| Calafaasián                                  | 0 | Todo apagado                        |  |  |  |
| Calefacción                                  | 1 | Calefacción activada                |  |  |  |
| Defiinenseión                                | 0 | Todo apagado                        |  |  |  |
| Refrigeración                                | 1 | Refrigeración activada              |  |  |  |
| Ventilador                                   | 0 | Ventilador apagado                  |  |  |  |
|                                              | 1 | Ventilador activado                 |  |  |  |
| Calefacción de 0                             |   | Calefacción de emergencia apagada   |  |  |  |
| <b>emergencia</b><br>(únicamente<br>TH4210U) | 1 | Calefacción de emergencia encendida |  |  |  |

### Prueba del sistema Estados del sistema

# Especificaciones

**Rangos de temperatura** Calefacción: de 40 °F a 90 °F (4.5 °C a 32.0 °C) refrigeración : de 50 °F a 99 °F (10.0 °C a 37.0 °C)

**Temperatura ambiente de funcionamiento** de 37 °F a 102 °F (de 2.8 °C a 38.9 °C)

### Temperatura de envío

de -20 °F a 120 °F (de -28.9 °C a 48.9 °C)

Humedad relativa de funcionamiento 5% al 90% (sin condensación)

Dimensiones físicas en pulgadas (mm) (alto x ancho x profundidad) 4-1/16" H x 4-1/16" W x 1-5/32" D

103.5 mm de alto x 103.5 mm de ancho x 29 mm de profundidad

### **Clasificaciones eléctricas**

| Terminal                                            | Voltaje<br>(50/60Hz | Corriente de<br>funcionamiento |
|-----------------------------------------------------|---------------------|--------------------------------|
| W Calefacción                                       | 20-30 V CA          | 0.02-1.0 A                     |
| (Powerpile)                                         | 750 mV CC           | 100 mA CC                      |
| W2 Calefacción (Aux) (únicamente TH4210U)           | 20-30 V CA          | 0.02-1.0 A                     |
| E Calefacción de emergencia (únicamente<br>TH4210U) | 20-30 V CA          | 0.02-0.5 A                     |
| Y Etapa 1 del compresor                             | 20-30 V CA          | 0.02-1.0 A                     |
| <b>G</b> Ventilador                                 | 20-30 V CA          | 0.02-0.5 A                     |
| O/B Cambio                                          | 20-30 V CA          | 0.02-0.5 A                     |
| L/A Entrada                                         | 20-30 V CA          | 0.02-0.5 A                     |

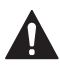

### PRECAUCIÓN: PELIGRO DE ELECTROCUCIÓN

Puede causar descargas eléctricas o daños al equipo. Desconecte el suministro eléctrico antes de comenzar la instalación.

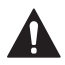

### PRECAUCIÓN: RIESGOS DE DAÑOS AL EQUIPO

Se evita la protección del compresor durante la prueba. Para prevenir daños al equipo, evite encender y apagar rápidamente el compresor.

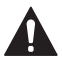

### PRECAUCIÓN: AVISO SOBRE EL MERCURIO

Si este producto está reemplazando a un equipo de control existente que contiene mercurio en un tubo sellado, no coloque dicho equipo en la basura. Contacte al organismo encargado del manejo y disposición de desechos de su localidad para obtener instrucciones sobre cómo reciclar y desechar adecuadamente.

### Asistencia al cliente

Para obtener asistencia con este producto, visite **customer.honeywell.com**.

O llame al número gratuito del servicio de atención al cliente, **1-800-468-1502.** 

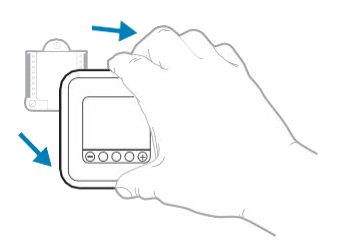

Hale para retirar el termostato de la UWP.

### Home and Building Technologies

En los EE. UU.:

Honeywell

1985 Douglas Drive North

Golden Valley, MN 55422-3992

customer.honeywell.com

Marca registrada en los Estados Unidos
 2017 Honeywell International Inc.
 33-00187EFS—05 M.S. Rev. 06-17
 Impreso en EE. UU.

# Honeywell

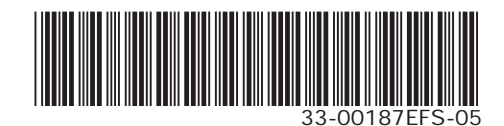